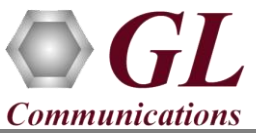

## Installation Instructions - Follow these precisely

The FaxScan<sup>™</sup> software installation follows the order below –

- Software Installation
- Hardware Dongle License Installation
- Verification

## **System Requirements**

- Windows® 7 and above Operating System (32 bit or 64 bit).
- Core i3 to i7 or equivalent, 4 GB Memory, USB Ports.

## Software based licensing (for evaluation only)

- In case of software-based licensing, the software executables, license installer, and documents can be downloaded from the software licensing web portal (refer to email notification from GL Communications).
- Follow the instructions in the <u>https://www.gl.com/ses/download/GL-Software-License-Evaluation-Instructions.pdf</u> to install software license.
- To verify that the purchased licenses are installed correctly, open any web browser from the system on which the software license is installed and type the URL "<u>http://localhost:1947/\_int\_/products.html</u>". Click on **Features** and confirm that the following **Product licenses** are listed:
  - ➢ VBA038
  - ➢ PKV104
- <u>Note</u>: Additional licenses may be required for optional applications. Please verify that all licenses purchased are displayed.
- After completing software license installation, execute **FaxScan\_x64\_Setup.exe** in **Run as Administrator** mode. Follow the on-screen instructions to complete the software installation.

## USB Hardware Dongle based licensing

- If the software is licensed through hardware USB dongle, your shipment will contain a **USB Installation Stick** (pen drive) with necessary software executables, license installer, and documents.
- Plug-in the **USB Installation Stick** (pen drive) to the PC
- Navigate to \*GL-Dongle-LicenseInstaller* folder in installation USB stick and execute *GLLdkDongleLicenseInstaller\_x64.exe* (or *GLLdkDongleLicenseInstaller\_x86.exe*). Follow the on-screen instructions to complete the installation.
- For any issues during the installation, follow hardware dongle licensing procedure mentioned in the <u>https://www.gl.com/Brochures/Brochures/Installation-Instructions-for-Dongle-Programs.pdf.</u> Once the license installation is completed, plug the dongle to the USB port of your computer. Windows® should install all required drivers automatically. A red light should appear on the dongle indicating that it is functioning correctly from a physical point of view.
- Navigate to \VBA038-PKV104-FaxScan\VBA038-PKV104-FaxScan-Software folder, right-click on the PacketScan\_x64\_Setup.exe and select Run as Administrator mode. Follow onscreen instructions.

| > VBA038-PKV104-FaxScan > VBA038-PKV104-Faxscan-Software |             |                        |            |
|----------------------------------------------------------|-------------|------------------------|------------|
| Name                                                     |             | Date modified          | Туре       |
| 🛃 FaxScan_x64_Setup.e                                    | exe         | 10 06 2015 10-56       |            |
| Setup.e Setup.e                                          | Open        |                        | oplication |
|                                                          | 🎈 Run as ad | 💎 Run as administrator |            |
|                                                          | Troublesh   | oot compatibility      |            |

- It is recommended to reboot the system after the software installation
- For functional verification of FaxScan<sup>™</sup> application, refer to the **FaxScan-Quick-Verification-Guide**.